### INITIATION CYCLE 1 ==> LIBRE OFFICE 7 Calc COURS 26 ==> OPÉRATIONS MATHÉMATIQUES

# L'INCRÉMENTATION

12

12

12

3

12

11

21

27

27

29

- 1) Ouvrez un nouveau tableur
- 2) Enregistrez-le sous Essai mathématique. ods
- 3) Remplissez le tableau comme ci contre (Arial 10 rouge )

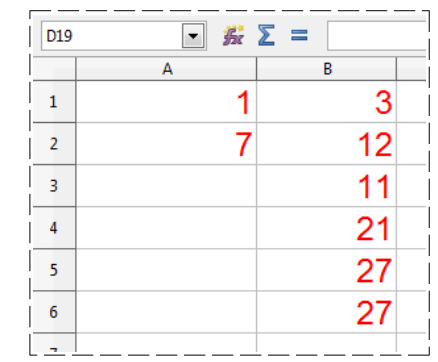

3

12

11

21

27

27

13

19

25

31

- 4) **Remplissez** le tableau par incrémentation
  - Sélectionnez les cellules A1 et B1
  - Incrémentez jusqu'à la cellule D1
  - Sélectionnez les cellules A2 et B2
  - Incrémentez jusqu'à la cellule D2
  - Sélectionnez les cellules A1 et A2
  - Incrémentez jusqu'à la cellule A6
  - Sélectionnez les cellules de A3 à B6
  - Incrémentez jusqu'à la cellule D6

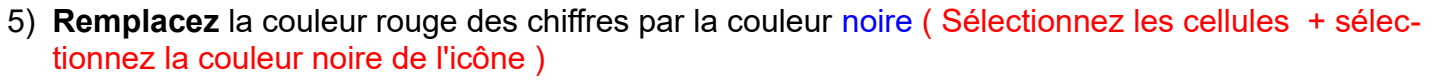

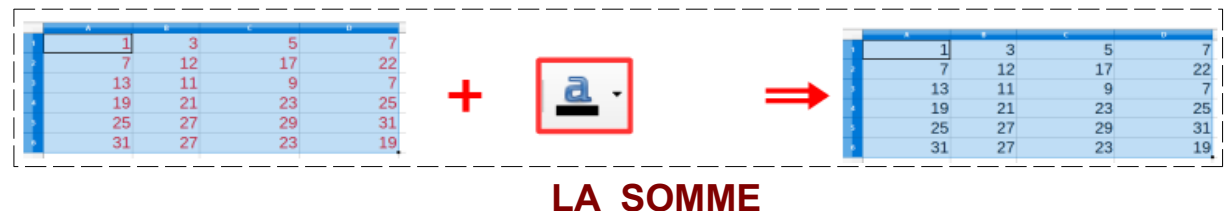

4

5

6

3 9

!5 |1

## 6) Sélectionnez la cellule E1 dans laquelle vous désirez faire la somme des cellules A1 et D1

Cliquez sur l'icône Somme

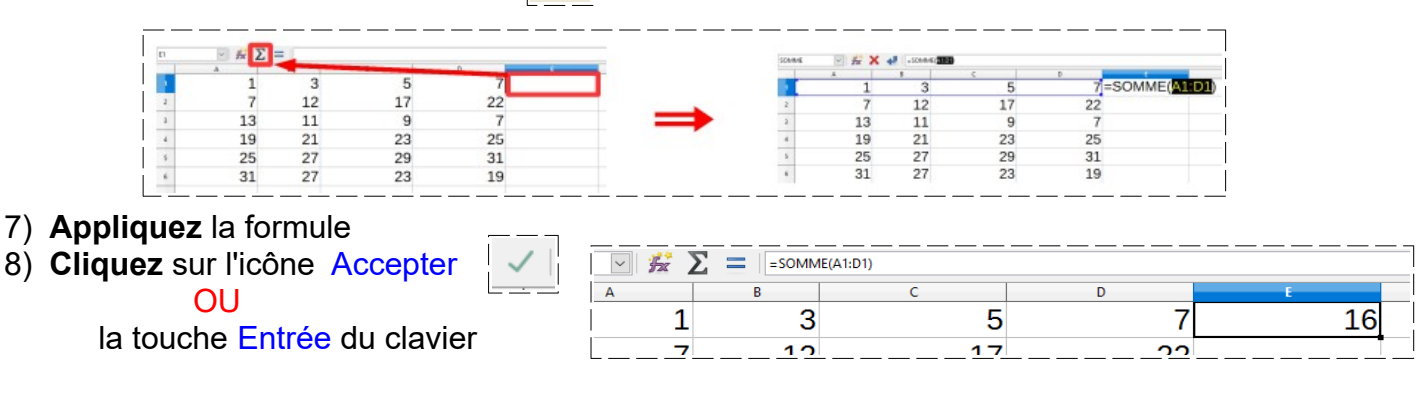

### INITIATION CYCLE 1 ==> LIBRE OFFICE 7 Calc COURS 26 ==> OPÉRATIONS MATHÉMATIQUES

- 9) Dans la cellule A7
  - Faites la somme des cellules de A1 à A6
  - même méthode qu'au paragraphe N° 6

| SOMME | K ×     | SOMME(ATAB) | A7 | <i>½</i> | Σ = SOMME(A1:A6) |
|-------|---------|-------------|----|----------|------------------|
|       | A       | В           |    | A        | В                |
| 1     | 1       | 3           | 1  | 1        | 3                |
| 2     | 7       | 12          | 2  | 7        | 12               |
| з     | 13      | 11          | 3  | 13       | 11               |
| 4     | 19      | 21          | 4  | 19       | 21               |
| 5     | 25      | 27          | 5  | 25       | 27               |
| 6     | 31      | 27          | 6  | 31       | 27               |
| 7 =   | SOMME(A | 1:A6)       | 7  | 96       |                  |
|       |         |             |    |          |                  |

10) Dans la cellule F1 ==> Faites la somme des cellules B1 et E1

=B1

=B1+**=1** 

- Sélectionnez la cellule F1
- Sélectionnez la fonction Formule
- Cliquez dans la cellule B1
- Tapez sur la touche + du clavier numérique =B1+
- Cliquez dans la cellule E1
- Cliquez sur l'icône Accepter
- 11) Dans la cellule " E7 " ==> Faites la somme des cellules A7 et E1

même méthode que ci-dessus )

|   | ٨  | P  | C  | D  |     |
|---|----|----|----|----|-----|
| 1 | 1  | 3  | 5  | 7  | 16  |
| 2 | 7  | 12 | 17 | 22 |     |
| 3 | 13 | 11 | 9  | 7  |     |
| 4 | 19 | 21 | 23 | 25 |     |
| 5 | 25 | 27 | 29 | 31 |     |
| 6 | 31 | 27 | 23 | 19 |     |
| 7 | 96 |    |    |    | 112 |

## LA SOUSTRACTION

19

#### 12) Dans la cellule F2 ==> Retranchez la cellule A2 de la cellule B5

même méthode qu'au paragraphe 8 mais en remplaçant le signe + par le signe -

| F2 | ~ <del>22</del> | Σ = =B5-A2 |    |    |    |    |
|----|-----------------|------------|----|----|----|----|
| i  | A               | В          | С  | D  | E  | F  |
| 1  | 1               | 3          | 5  | 7  | 16 | 19 |
| 2  | 7               | 12         | 17 | 22 |    | 20 |
|    |                 |            |    | ¬  |    |    |

### INITIATION CYCLE 1 ==> LIBRE OFFICE 7 Calc COURS 26 ==> OPÉRATIONS MATHÉMATIQUES

## LA MULTIPLICATION

13) Dans la cellule F4 ==> Multipliez la cellule A3 par la cellule D5

même méthode qu'au paragraphe 8 mais en remplaçant le signe **+** par le signe **\***)

| F4 | v 🖌 | Σ = =A3*D5 |    |    |    |     |
|----|-----|------------|----|----|----|-----|
|    | A   | B          | C  | D  | E  | F   |
| 1  | 1   | 3          | 5  | 7  | 16 | 19  |
| 2  | 7   | 12         | 17 | 22 |    | 20  |
| 3  | 13  | 11         | 9  | 7  |    |     |
| 4  | 19  | 21         | 23 | 25 |    | 403 |

# LA DIVISION

14) Dans la cellule F6 ==> Divisez la cellule A5 par la cellule C1

même méthode qu'au paragraphe 8 mais en remplaçant le signe **+** par le signe **/**)

| F6 | 🖂 🙀 🔪 | Σ = =A5/C1 | <b>_</b> |    |    |     |
|----|-------|------------|----------|----|----|-----|
|    | А     | В          | c        | D  | E  | F   |
| 1  | 1     | 3          | 5        | 7  | 16 | 19  |
| 2  | 7     | 12         | 17       | 22 |    | 20  |
| 3  | 13    | 11         | 9        | 7  |    |     |
| 4  | 19    | 21         | 23       | 25 |    | 403 |
| 5  | 25    | 27         | 29       | 31 |    |     |
| 6  | 31    | 27         | 23       | 19 |    | 5   |
|    |       |            |          |    |    |     |

# ADDITION et SOUSTRACTION D'HORAIRES

NOTA : Les heures, minutes et les secondes doivent être séparées par

15) Dans la cellule A10

Tapez 15 heures 30 minutes 20 secondes
16) Dans la cellule B10
Tapez 5 heures 31 minutes 42 secondes

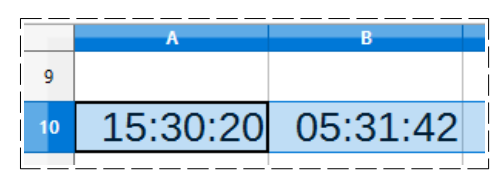

17) Dans la cellule D10 ==> Additionnez les cellules A10 et B10

| D10 | ~ <b>5</b> | Σ = = A10+B1 | 0 |          |
|-----|------------|--------------|---|----------|
|     | A          | В            |   | D        |
| 9   |            |              |   |          |
| 10  | 15:30:20   | 05:31:42     |   | 21:02:02 |

18) Dans la cellule D11 ==> Soustrayez la cellule B10 de la cellule A10

| D11 | ~ <i>5</i> 2 | Σ = =A10-B1 | 0 |          |
|-----|--------------|-------------|---|----------|
|     | A            | В           | c | D        |
| 9   |              |             |   |          |
| 10  | 15:30:20     | 05:31:42    |   | 21:02:02 |
| 11  |              |             |   | 09:58:38 |
|     |              |             |   |          |

**19) Enregistrez** 20)**Fermez** le fichier